## Setup SMS (Text Messaging) in AIM

- 1. Login to AIM Student Portal.
- 2. Locate SMS (Text Messaging) in left hand menu.
- 3. Click "Update Preference".

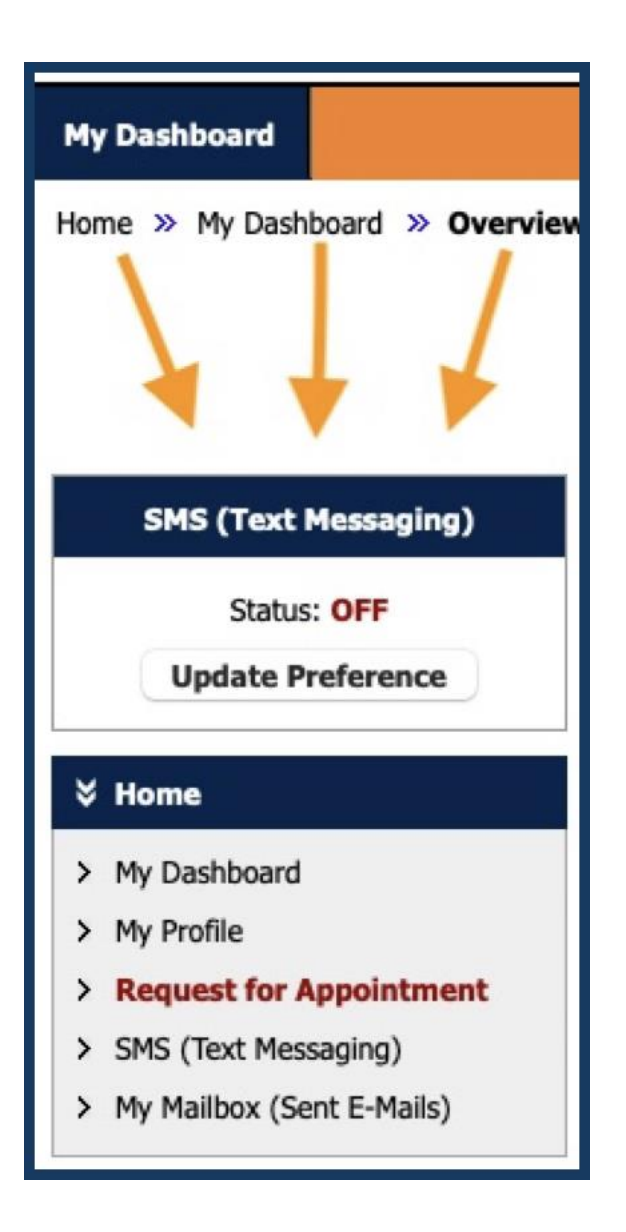

- 4. Choose Yes in the drop-down menu.
- 5. Add Cell Phone Number (Only numbers no dashes).
- 6. Check the type of messages you would like to receive.
- 7. Click Update Your Preference.

| SMS (TEXT MESSAGING) PREFERENCE                                                                                                    |
|----------------------------------------------------------------------------------------------------|
| IMPORTANT MESSAGE REGARDING SMS (TEXT MESSAGING) FEATURE                                                                                                    |
| Message and data fees may apply based on individual carrier and data/text messaging plans.<br>To <b>cancel</b> your enrollment, go to My Dashboard - SMS (Text Messaging) and set <b>No</b> for <b>SMS (Text Messaging) Permitted</b> . |
| Cell Phone Information SMS (Text Messaging) Permitted: Yes + 4. Cell Phone Number *: 5.                                                                                                    |
| Hint: Enter 10-digit number only.         Notification Preference(s)         Alternative Testing         My Appointments                                                                                                    |
| Note: Select type of messages you would like to receive.                                                                                                    |
| Important Note: if you are planning to enroll, our system will send you a test text message. If you have not received it within 1 hour, please check with your phone carrier and your phone email address.                              |
|                                                                                                    |

You are now enrolled for text reminders for exams and/or appointments scheduled with the Office of Accessibility.